# DSTO Booking System for Common Rooms 4 & 5+6

**User Manual for Student Panel** 

## Log-in

#### DSTO Booking System for Common Rooms 4 & 5+6

#### https://shbs.ust.hk/wdb/app

- 3 working days 2 months advance booking
- Common Rooms 4 & 5+6 Opening Hours : 09:00-22:00

#### SU - Affiliated Societies (SU) / SSA Recognized Projects (SSARP):

- Login via (a) project accounts (SU -Affiliated Societies) or
- (b) registered student accounts (SSA Recognized Projects)

#### **Department-Associated Groups (DAG):**

• Login via registered student accounts

### **Booking Guidelines**

- Please submit the application with the relevant supporting documents (e.g., event proposal, poster and valid user card for mobile stage) at least **3 workings days before** the event to allow sufficient time for review by the relevant endorser and approver. Further clarification may be required if necessary. Late applications or insufficient supporting documents may result in the application being unsuccessful.
- Information of the booking and the applicant may be released to other university departments/offices for administrative uses.
- Confirmed booking cannot be transferred, sublet or used for other purposes.
- All pre-set equipment cannot be removed from the venue. Pirated software is not allowed as it is a criminal offence.
- Do not soil or damage the stage and other furniture in the venue.
- Consumption of food / drink is not allowed (except water) without prior approval. Cooking activity is not allowed.
- Alcoholic drinks of any kind are not allowed to be brought into and/or consumed at Student Amenities managed by DSTO.
- Any misuse or abuse identified on the spot, DSTO may curtail the event, or stop it immediately in case of serious violation.
- Tidy up and reinstate the venue properly, remove all your items and leave before the approved booking end time. Ensure that the door is properly closed and locked when you leave the venue.
- You will be held responsible for any loss and damage of the facilities. Penalty may impose on no-show or inappropriate use, e.g., suspend the booking right of DSTO venues/equipment for a certain period, and/or cancel your approved bookings.
- The University reserves the right to change or cancel an approved booking under a special circumstance. An alternative would be provided as far as possible.

### **Booking Page**

THE HONG

觉 Bookings

🛱 Calendar

Account Setti

This is the 'Booking' page which shows the following:

- 1. Filter the bookings
- 2. Search the bookings
- 3. Add a new booking
- 4. View the submitted bookings

Endorser(s) and Approver may return the application to applicants if further clarification is required

| Application    | Status 🗸        | Room Y      |                              | Start date → End date 🗎 |        | Q. Search Booking ID. Activity Nam |       |
|----------------|-----------------|-------------|------------------------------|-------------------------|--------|------------------------------------|-------|
| Booking ID     | Room            | Date of Use | Time                         | Activity Name           | Nature | Application Status                 | Act   |
| BK-20240830-15 | Common Room 4   | 2024-08-30  | 15:00 - 17:00                | Test                    | Others | Returned to Booker                 | 4 Vie |
| BK-20240825-11 | Common Room 5+6 | 2024-08-25  | 09:00 - 12:00                | Test                    | Others | Approved                           | Vie   |
| BK-20240825-12 | Common Room 5+6 | 2024-08-25  | 0 <mark>9:</mark> 00 - 17:00 | Test                    | Others | Declined                           | Vie   |
| BK-20240719-02 | Common Room 5+6 | 2024-07-19  | 09:00 - 22:00                | Test                    | Others | Submitted                          | Vie   |
| BK-20240713-01 | Common Room 4   | 2024-07-13  | 09:00 - 11:00                | Test                    | Others | Submitted                          | Viev  |
|                |                 |             |                              |                         |        |                                    | <     |
|                |                 |             |                              |                         |        |                                    |       |

Copyright © The Hong Kong University of Science and Technology. All rights reserved.

### Calendar Page

THE HONG KONG UNIVERSITY OF SCIENCE AND TECHNOLOGY

Bookings

CalendarAccount Settings

This is the 'Calendar' page which shows the following:

- 1. Filter the Common Rooms
- 2. View another month's calendar
- 3. Display approved bookings
- 4. Press on the date to add a new booking

|    |                                  |                                                                                                    | All Rooms                                                                                                    | 1<br>                                                                                                    | 2<br>2024/08                                                                                                    |
|----|----------------------------------|----------------------------------------------------------------------------------------------------|----------------------------------------------------------------------------------------------------|----------------------------------------------------------------------------------------------------|----------------------------------------------------------------------------------------------------|
| Mo | Tu                               | We                                                                                                    | Th                                                                                                    | Fr                                                                                                    |                                                                                                    |
| 29 |                                  |                                                                                                    | 01                                                                                                    | 02                                                                                                    |                                                                                                    |
| 05 | 06                               | 07                                                                                                    | 08                                                                                                    | 09                                                                                                    |                                                                                                    |
| 12 | -13                              | 14                                                                                                    | 15                                                                                                    | 16                                                                                                    |                                                                                                    |
| 19 | 20                               | 21                                                                                                    | 22                                                                                                    | 23                                                                                                    |                                                                                                    |
| 26 | 27                               | 28                                                                                                    | 29                                                                                                    | 30                                                                                                    | 4                                                                                                    |
|    | Mo<br>29<br>05<br>12<br>19<br>26 | Mo         Tu           29         30           05         06           12         13           19         20           26         27 | Mo         Tu         We           29         30         31           05         06         07           12         13         14           19         20         21           26         27         28 | Mo         Tu         We         Th           29         30         31         01           05         06         07         08           12         13         14         15           19         20         21         22           26         27         28         29 | Mo         Tu         We         Th         Fr           29         30         31         01         02           05         06         07         08         09           12         13         14         15         16           19         20         21         22         23           26         27         28         29         30 |

### **New Booking Page**

- 1. Read the user guidelines carefully
- 2. Agree and proceed the application

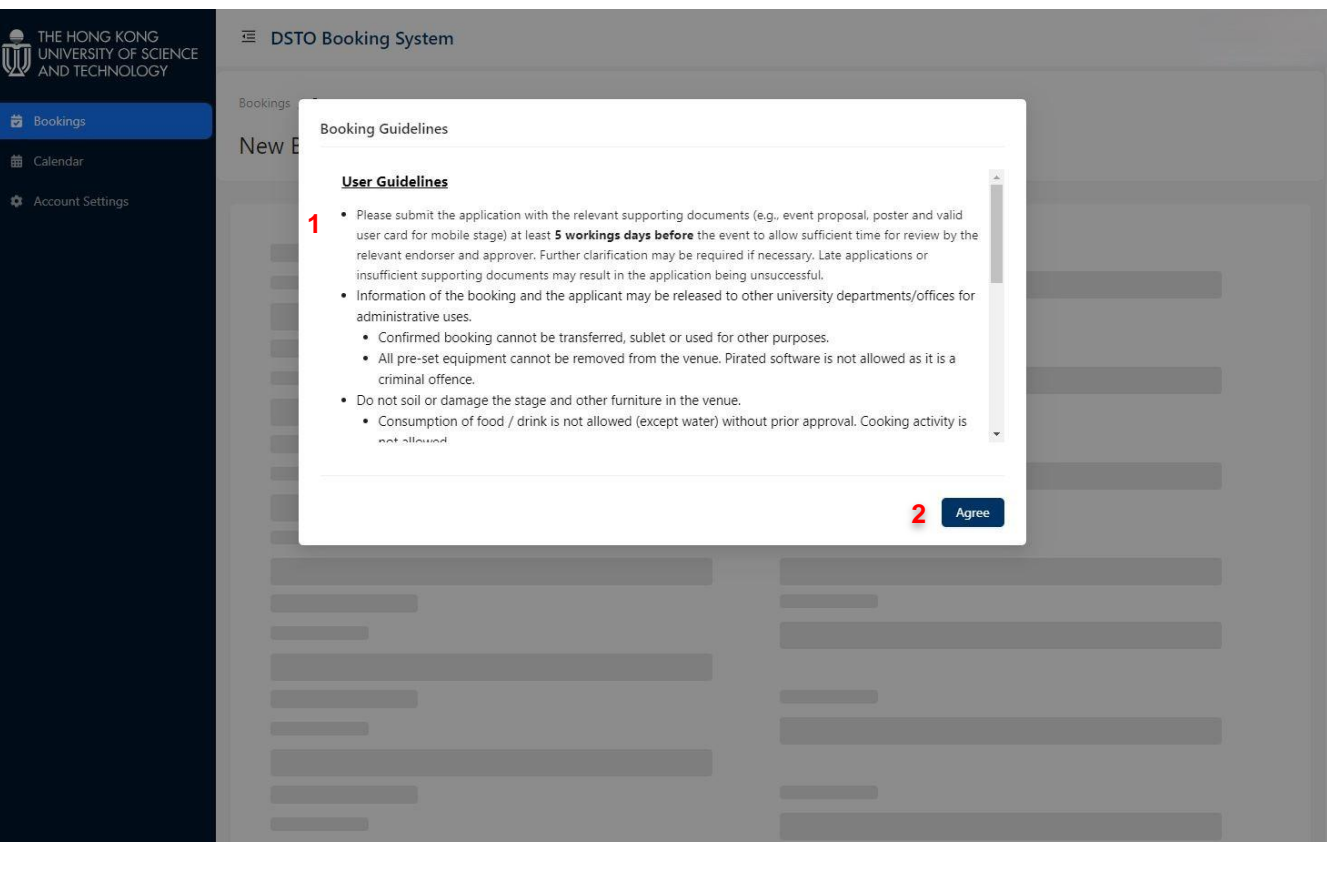

### **New Booking Page**

Fill in the necessary information

#### 1. Request additional equipment (Optional)

If you request using the mobile stages in Common Room 4, please provide a valid user card copy via "Upload Attachments"

If you request using the musical instrument in Common Room 5+6, please fill in the Band Group Name

|                                                                              | . I DSTO Booking System                                                                                                    |                                                                                                    |
|------------------------------------------------------------------------------|----------------------------------------------------------------------------------------------------|----------------------------------------------------------------------------------------------------|
| <ul> <li>➡ AND TECHNOLOOF</li> <li>➡ Bookings</li> <li>➡ Calendar</li> </ul> | Bookings / Create New Booking                                                                                                    |                                                                                                    |
| Account Settings                                                             |                                                                                                    |                                                                                                    |
|                                                                              | Name of Room<br>Booking ID<br>Booking ID                                                                                                    | * No. of Participants<br>Enter No. of Participants                                                                                                    |
|                                                                              | * Room<br>Select Room V                                                                                                    | * Any outsider<br>Ves • No                                                                                                    |
|                                                                              | 1 Equipment (Optional)<br>Tables<br>Enter No. of Tables<br>Chairs<br>Enter No. of Chairs<br>For Common Room 4: Mobile Stages<br>Enter No. of Mobile Stages<br>For Common Room & Meeting Room | If yes, No. of Alumni Enter Number of Alumni If yes, No. of Non-UST Students Enter Number of Non-UST Students If yes, No. of Guest Enter Number of Guest • Any Fee Charged? • Yes • No |
|                                                                              | 2 Wireless Mics Built-in projector & screen For Common Room 5 + 6 Bectric Drum Keyboard & Amplifier Guitar Amplifier Bass Amplifier Band Group Name Enter Band Group Name                    | If yes, UST Students (HKD) Enter UST Students Fee If yes, Other Students (HKD) Enter Number of Non-UST Students If yes, Non Students (HKD) Enter Non Students Fee                      |

### **New Booking Page**

#### Fill in the necessary information

- 1. Upload relevant supporting documents (e.g., event proposal, poster and valid user card for mobile stage)
- 2. Ex-co members of SU Affiliated registered in Societies Student Organization Information System (SOIS) will be prefilled in the "Access Logs" column of the application, facilitating smart lock access if the application is approved.

Applicants can also manually edit and add other students to this column if needed.

|                        | 🔿 Yes 🗿 No                                                                                         |          |
|------------------------|----------------------------------------------------------------------------------------------------|----------|
| Application Type       |                                                                                                    |          |
| Enter Application Type | V If yes, Name                                                                                     |          |
| Group/Project Name     |                                                                                                    |          |
|                        | + Add Co-organizer / Sponsor                                                                       |          |
| Applicant Name         | Event Objectives / Intended Outcomes                                                               |          |
|                        | Enter Event Objectives / Intended Outcomes                                                         |          |
| Student ID             |                                                                                                    |          |
|                        |                                                                                                    |          |
| Contact No.            | 1                                                                                                  |          |
|                        | Rundown                                                                                            |          |
| Position/Role          | + Add Rundown                                                                                      |          |
|                        | Upload Attachments O                                                                               |          |
| ITSC Email             |                                                                                                    |          |
| kkt@ust.hk             |                                                                                                    |          |
| Event Information      | Click or drag file to this area to upload<br>bapent for all the Information of Suppose with MM and |          |
| * Start Time           |                                                                                                    |          |
|                        | <ul> <li>V) </li> </ul>                                                                            |          |
| • End Time             | Access Logs                                                                                        |          |
| Select End Time        | × 2                                                                                                |          |
| Date of Use            |                                                                                                    |          |
| 2024-08-31             | Note: Only the selected users here can access the SmartDoor. Maxin Personnel only                  | num of 4 |
| Recurring Bookings     |                                                                                                    | _        |
| 🔿 Yes 🧿 No             |                                                                                                    | Sub      |
| Recurrence             |                                                                                                    |          |
|                        |                                                                                                    |          |
| End Date               |                                                                                                    |          |
|                        | <b>—</b>                                                                                           |          |
| Activity Name          |                                                                                                    |          |
|                        |                                                                                                    |          |
| Nature                 |                                                                                                    |          |
|                        |                                                                                                    |          |
|                        |                                                                                                    |          |

### Endorsement, Approval and Confirmation

• Endorser(s) and Approver may return the application to applicant if further clarification is required

#### Endorsement/Approval Path:

- **SU Affiliated Societies (SU) /SSA Recognized Projects (SSARP):** Submit application > Student Support & Activities Team (SSA) endorsement > Student Housing and Residential Life Office (SHRLO) approval.
- Department-Associated Groups (DAG): Submit application > Sponsor Department endorsement > Student Support & Activities Team (SSA) endorsement > SHRLO approval.
- Email notifications will be sent to your log-in ITSC email whenever there are change of the application status, including Returned/Endorsed/Approved/Declined.
- Once the booking is approved, designated users will be able to access the smart lock of Common Room 4 or Common Room 5+6 using their HKUST Card or the HKUST QR Code app.
- Please contact the attendants at 11/F of UG Hall II (for Common Room 4) or G/F of UG Hall VI (for Common Room 5+6) to access the equipment required in your application.